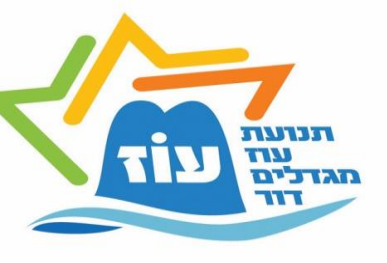

#### <u>מדריך פתיחת משתמש הורה</u>

תנועת עוז מגדלים דוו

1 .

גדלים דור תנועת עוז מגדלים דור תנועת עוז מגדלים דור ו וז מגדלים דור תנועת עוז מגדלים דור תנועת עוז מגדלים ו נת עוז מגדלים דור תנועת עוז מגדלים דור תנועת עוז מג

לים דו

יזיעת עוז מגדלים דור תנועת עוז מגדלים דור תנתמי

### <u>והוספת חניך /מדריך לאתר ההרשמות של התנועה</u>

#### <u>מס' דגשים:</u>

תנועת עוז מגדכים דור

יר תנוער עוז

1 77

77

בס״ד

- הורים חדשים בתנועה- יש לבצע רישום ראשוני הכולל פתיחת פרופיל הורה ולאחר מכן להוסיף ילד (חניך או מדריך).
- 2. לאחר השימוש הראשוני הכניסה לאתר תתאפשר עם ת.ז. של ההורה והסיסמא שנבחרה.
- 3. שימו לב יש להזין את הפרטים <u>כפי שמופיע בתעודת הזהות</u> לצרכי ביטוח ואישור משרד החינוך.

# <u>איך נרשמים?</u>

במידה וזוהי פעם ראשונה שלכם במערכת ההרשמות של התנועה, עליכם לפתוח **פרופיל הורה**:

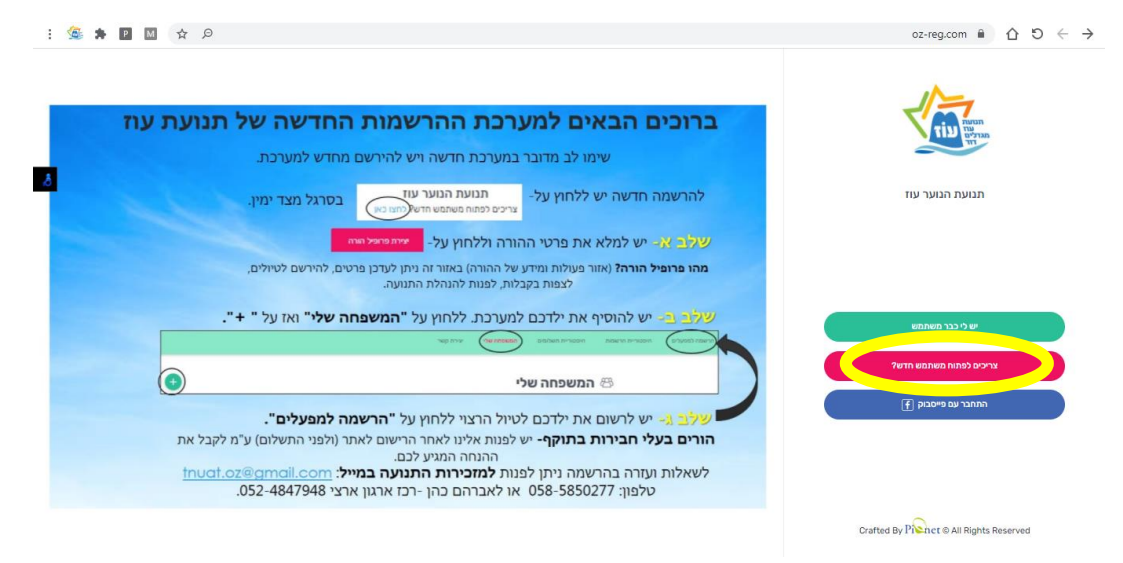

יש למלא את כל הפרטים הנדרשים ובסיום לחיצה על "יצירת פרופיל הורה".

יש לכם כבר משתמש? לחצו כאן לעמוד

| נעודת זהות / דרכון הורה               |                   | אישור קבלת עדכונים במייל והודעות טקסט       | •   |
|---------------------------------------|-------------------|---------------------------------------------|-----|
|                                       |                   |                                             |     |
| שם פרטי הורה                          |                   | שם משפחה הורה                               |     |
|                                       |                   |                                             |     |
| טלפון נייד                            |                   | דואר אלקטרוני                               |     |
|                                       |                   |                                             |     |
|                                       |                   | כתובת מלאה                                  |     |
| ישוב מגורים                           |                   | 313364879                                   |     |
| () (                                  |                   |                                             |     |
| סיסמא 6 תווים (ספרות ואותיות בכועזית) | הצג               | אימות סיסמא 6 תווים (ספרות בלועזית ואותיות) | asm |
|                                       | סיסמאות לא תואמות |                                             |     |
|                                       | יצירת פרו         | פיל הורה                                    |     |

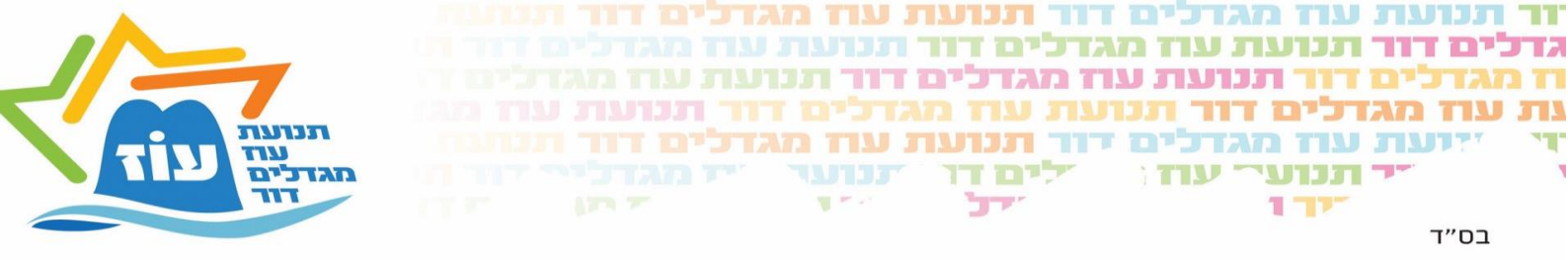

לאחר מכן הכניסה למערכת עם מספר תעודת הזהות של ההורה שהוזן והסיסמא שהוגדרה.

## לאחר הכניסה הראשונית יש להוסיף את הילד/ים (חניכים או מדריכים) בלשונית **"המשפחה שלי":**

| - בוקר טוב אודיה 🖓                      | הרשמה למפעלים היסטוריית הרשמות היסטוריית תשלומי, המשפחה שלי יצירת קשר                                                               |  |  |  |  |  |  |  |  |
|-----------------------------------------|----------------------------------------------------------------------------------------------------|--|--|--|--|--|--|--|--|
| 💿 הרשמה למפעלים ורכישת מוצרים 🗈         |                                                                                                    |  |  |  |  |  |  |  |  |
| ל מעבר כעגלת הרשמות 📑 📰                 | א תצוגת הרשמות לפי ילד/ה - Q חיפוש מהיר של מפעלים                                                                                   |  |  |  |  |  |  |  |  |
|                                         | לא נמצאו מפעלים להרשמה                                                                                                    |  |  |  |  |  |  |  |  |
|                                         |                                                                                                    |  |  |  |  |  |  |  |  |
| Crafted by Pî≩het © All Rights Reserved | תקנון האתר בקשה לביטול הרשמה בקשה לסבסוד עזרה ותמיכה <b>(בקרוב) • הדרכה אישית בפורטל</b>                                            |  |  |  |  |  |  |  |  |
|                                         |                                                                                                    |  |  |  |  |  |  |  |  |
| - בוקר טוב אודיה 🖓                      | הרשמה למפעלים היסטוריית הרשמות היסטוריית תשלומים <mark>המשפחה שלי</mark> יצירת קשר                                                  |  |  |  |  |  |  |  |  |
| בוקרטוב אודיה - 🔎                       | הרשבה למפעלים היסטוריית הרשמות היסטוריית תשלומים המשפחה שליי יצירת קשר<br>המשפחה שלי 谷                                              |  |  |  |  |  |  |  |  |
| בוקר טוב אודיה - 👷                      | הרשמה למפעלים היסטוריית הרשמות היסטוריית תשלומים משפחה שלי יצירת קשר<br>המשפחה שלי<br>במשפחה שלי ויצירת קשר קשר שני יצירת קשר קשר 🕾 |  |  |  |  |  |  |  |  |
|                                         | מרשמת מפענים מסורית מרשמת מסרית משמת שיי צית קשר<br>המשפתה שלי<br>בו הודו ינדים במערכ<br>של בנת להגדין אד אועל הפפור היו            |  |  |  |  |  |  |  |  |
| cratted by Pict e All Rights Reserved   | חנשמה פענים מפחה שלי יצית קשל   המשפחה שלי מיק מיק מיק מיק מיק מיק מיק מיק מיק מיק                                                  |  |  |  |  |  |  |  |  |

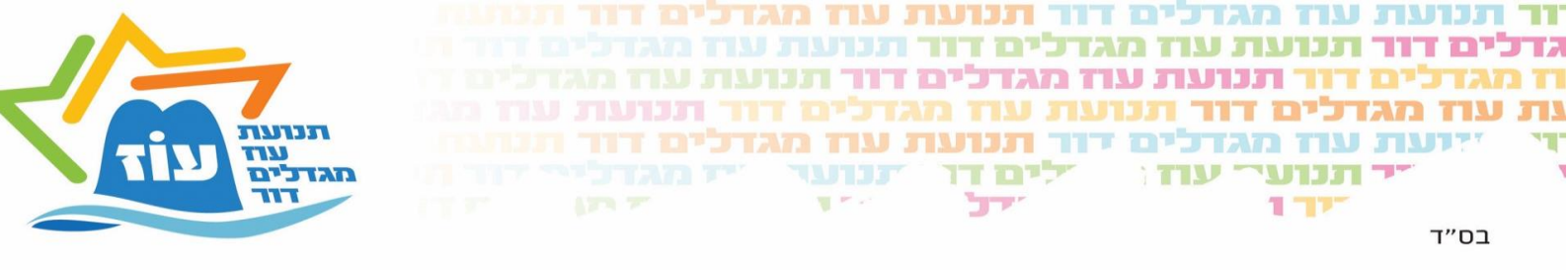

על מנת לרשום את הילד בצורה מיטבית יש להכניס את כל הפרטים הנדרשים כפי **שמופיע בת"ז של ההורה** ולבסוף ללחוץ על כפתור "<mark>הוספת ילד/ה</mark>":

| בוקר טוב אודיה - |              | יצירת קשר   | המשפחה שלי       | היסטוריית תשלומים | היסטוריית הרשמות | הרשמה למפעלים |  |  |
|------------------|--------------|-------------|------------------|-------------------|------------------|---------------|--|--|
|                  | שם מלא ילד\ה |             |                  |                   |                  |               |  |  |
| 8                | ם משפחה      | שנ          | שם פרטי          |                   | תעודת זהות       |               |  |  |
|                  | פון בבית     |             | טלפון נייד       |                   | דואר אלקטרוני    |               |  |  |
|                  | יירת מגדר    |             | כתובת מלאה       |                   | יישוב מגורים     |               |  |  |
|                  | וצה 🗸        | <u>ب</u> קد | סניף             | ~                 | כיתה             |               |  |  |
|                  | ם האב        | שנ<br>      | בחירת קופת חולים |                   | תאריך לידה       |               |  |  |
|                  |              |             |                  | 🗸 תרופות קבועות   | בעיות רפואוית/ח  |               |  |  |
|                  |              |             |                  | <b>~</b>          | רגישות למזון     |               |  |  |
|                  |              |             |                  | n                 | הוספת ילד\       |               |  |  |
|                  |              |             |                  |                   |                  |               |  |  |

במידה וכל הפרטים מולאו כראוי הפרטים יישמרו וילדך רשום במערכת.

במידה ונתקלת בבעיה ניתן לפנות למזכירות התנועה בטלפון 058-5850277

<u>tnuat.oz@gmail.com</u> או במייל

שעות המענה: 08:00-15:00

במידה ואין מענה יש להשאיר הודעה עם כל הפרטים ונחזור אליכם בהקדם.

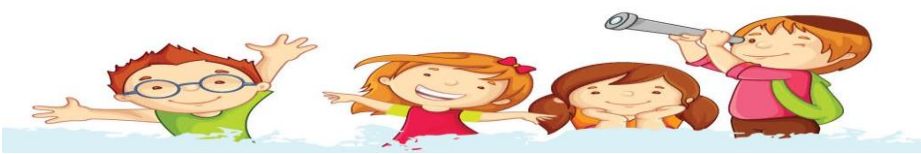